# **3dcart: Connection Credentials and Settings**

Last Modified on 06/19/2019 11:38 am EDT

### Overview

Order Time has several integrator e-commerce partners. The partnership with these platforms makes inventory and order processing system significantly efficient.

| Admin > ECommerce | e Integration > Add Cart                                                                                               |                    |                                                                                                    |                                         |                                                                                                    |
|-------------------|----------------------------------------------------------------------------------------------------|--------------------|----------------------------------------------------------------------------------------------------|-----------------------------------------|----------------------------------------------------------------------------------------------------|
| Add Cart          |                                                                                                    |                    |                                                                                                    |                                         |                                                                                                    |
| Magento           |                                                                                                    | 3d Cart            |                                                                                                    | Bigcommerce                             |                                                                                                    |
| Magento           | More than 240,000 business<br>choose Magento eCommerce<br>Solution.                                                    | Software Solution. | Shopping Cart Software that is<br>easy to use. Build your online<br>store from your web browser<br>with this eCommerce | business, BigComm<br>help you sell more | BigCommerce Shopping Cart<br>Software is the solution for<br>fast-growing brands. No<br>matter what size your<br>merce has a solution that will |
| Shopify           |                                                                                                    | Woocommerce        |                                                                                                    | Volusion                                |                                                                                                    |
| 🛐 shopify         | Whether you sell online, on<br>social media, in store, or out<br>of the trunk of your car,<br>Shopify has you covered. | MOO COMMERCE       | The most customizable<br>eCommerce platform for<br>building your online business                                       | Violusion.                              | Shoppers spent more than<br>\$26 billion and placed over<br>185 million orders on Volusion<br>ecommerce websites.                               |

In Order Time, the e-commerce partners are presented as 'Carts'. When you are setting up your E-commerce Integration in Order Time, you have to add the appropriate connection settings for the cart of your choice.

This article will show you the steps for setting up your Cart and generating connection credentials for 3dcart.

#### 3dcart

- 1. Log in to 3dcart.
- 2. On your dashboard, click the **+***Add New* button.

| 🗩 3dcart         | Home | API Reference | Developer Forum | Developer Portal |
|------------------|------|---------------|-----------------|------------------|
| Dashboard        |      |               |                 |                  |
| My Apps          |      |               |                 | + Add New        |
| All Order 3dCart |      |               | Development     | / Edit           |

- 3. Enter an **Application Name**.
- 4. Select the following modules by clicking their checkboxes and click the *Read/Write* button to set the permission for each module.
  - Categories
  - Customer Groups
  - Customers
  - Distributors
  - Gift Registries
  - Manufacturers
  - Orders
  - Products
  - RMA
- 5. Click the *Create App* button.

| )3dcart           |                                          | Home | API Reference De | eveloper Forum Developer Porta |
|-------------------|------------------------------------------|------|------------------|--------------------------------|
| board             |                                          |      |                  |                                |
|                   |                                          |      |                  | K Back V Test App V Creat      |
| Application Name: | <sample application="" name=""></sample> |      | Select Module    | Permissions Needed by App      |
|                   |                                          |      | Categories       | Read Only Read/Write           |
|                   |                                          |      | CustomerGroups   | Read Only Read/Write           |
|                   |                                          |      | Customers        | Read Only Read/Write           |
|                   |                                          |      | Sistributors     | Read Only Read/Write           |
|                   |                                          |      | GiftRegistries   | Read Only Read/Write           |
|                   |                                          |      | S Manufacturers  | Read Only Read/Write           |
|                   |                                          |      | ✓ Orders         | Read Only Read/Write           |
|                   |                                          |      | Products         | Read Only Read/Write           |
|                   |                                          |      | Promotions       |                                |
|                   |                                          |      | S RMA            | Read Only Read/Write           |

- 6. Take note of the **Public Key**.
- 7. Take note of the **Client ID** and **Secret Key**.
- 8. Select the following modules by clicking their checkboxes and click the *Read/Write* button to set the permission for each module.
  - Categories
  - Customer Groups
  - Customers

- Distributors
- Gift Registries
- Manufacturers
- Orders
- Products
- RMA
- 9. Enter a value in the *Redirect URIs* field.
- 10. Click Save.
- 11. Copy and paste the Store and the corresponding Token details to save them. You will need these information (credentials) for adding the connection settings in Order Time .

| Status:                  | Development              |       | - Caro         |                        |
|--------------------------|--------------------------|-------|----------------|------------------------|
| Private Key:             | show key                 |       | Categories     | Read Only Read/Write   |
| Public Key:              |                          |       | CustomerGroups | Read Only Read/Write   |
| Application Dt. Created: |                          |       | P. Customers   | Pand Only David Milita |
| IP White List:           | edit IP List Information |       | a customers    | Read Only Read/Write   |
| Callback URL:            |                          |       | Distributors   | Read Only Read/Write   |
| Disable This App:        |                          |       | GiftRegistries | Read Only Read/Write   |
| OAuth                    |                          |       | Manufacturers  | Read Only Read/Write   |
|                          |                          |       | Orders         | Read Only Read/Write   |
| Client Id:               |                          |       | Products       | Read Only Read/Write   |
| Secret Key:              | show key                 |       | Promotions     |                        |
| Redirect URIs:           |                          |       | RMA            | Read Only Read/Write   |
| hat are using this APP   |                          |       |                |                        |
| Store                    | Date Created             | Token |                | Advanced Log           |
| sandbox-                 | 10/31/2017 2:50:20 PM    | 566e4 | 182a           | Enable 🛛 🕄 Read        |

- 12. Open a new tab or window on your browser and log in to your store manager.
- 13. Click Settings > General >Administrator Access.

| 🚯 Dashboard 🛛 🖣                                                                                                    | Dashboard     |                    |                           |          |
|----------------------------------------------------------------------------------------------------|---------------|--------------------|---------------------------|----------|
| 🌪 Orders 🛛 🔟                                                                                                    |               |                    |                           |          |
| Note: Note: | M Overview    |                    |                           |          |
| 📤 Customers 🕥                                                                                                    | Orders        | Revenue            | Average Order             | Visitors |
| 📢 Marketing 🛛 🕀                                                                                                    | 0             | \$0.00             |                           | 0        |
| 🖹 Content 🛛 🖽                                                                                                    | ▼ -100.00%    | -100.00%           | O N/A                     | O N/A    |
| ☆ My Shortcuts 🛛 📾                                                                                                    |               |                    |                           |          |
| 😂 Settings 🛛 🖯                                                                                                    | \$ Sales      |                    |                           |          |
| - General B                                                                                                    |               | Calar by Davi - Fr |                           |          |
| Store Settings                                                                                                    | \$1.2         | Sales by Day - Ph  | om 1/24/2018 to 2/23/2018 |          |
| Administrator<br>Access                                                                                                    | S1            |                    |                           |          |
| Distributors                                                                                                    | \$0.8 -       |                    |                           |          |
| Manufacturers                                                                                                    | P             |                    |                           |          |
| Checkout Questions                                                                                                    | 00 \$0.6<br>↔ |                    |                           |          |
| IP Security                                                                                                    | \$0.4         |                    |                           |          |
| - Design 🛛 🖯                                                                                                    | \$0.2         |                    |                           |          |

## 14. Click the **+Add New** button if you are going to add new users or administrators.

| 🙆 Dashboard |         | & Administrator Access |       |        |                     | + Add New |
|-------------|---------|------------------------|-------|--------|---------------------|-----------|
| Products    | 0<br>12 | Active Users           |       |        |                     |           |
| Customers   | 0       | User Name Name         | Email | IP Res | triction Last Login | Action    |

#### 15. Click Modules.

| 📸 Dashboar             | rd        | <b>₽</b> N | Aodules     | i                                                                                                    | Save      |
|------------------------|-----------|------------|-------------|----------------------------------------------------------------------------------------------------|-----------|
| P Orders               | 0         | Q. Sea     | arch Module | 5                                                                                                    |           |
| Customer               | •••<br>•• | 0          | ***         | 3dFeedBack<br>Share Restleed engings your weakste salative and captures their facebook along with canteest advants. Customer it to flywar brand and us your feebook to increase conversions. | INSTALLED |
| Content                | g 0       | 0          | ×.          | Abandoned Cart Saver<br>Mengry per university ensulty for observationed carts.                                                                                                    | INSTALLED |
| ☆ My Shorts ☆ Settings | cuts ©    | 0          | а           | Affiliate Program<br>The Affiliate Program allows you to offer a service to your containers in which they can refer additional containers to your institute stare for parential tables.      | INSTALLED |
| Modules                |           | 0          | a           | Amazon Integration<br>Impar your Amazon actives                                                                                                    | INSTALLED |
|                        |           | 0          |             | AWeber Integration magina your move with Aware                                                                                                    |           |

- 16. Select **Rest API**.
- 17. Click Change Settings.

| Dashboard      | 🖌 Modules                                                      |           |
|----------------|----------------------------------------------------------------|-----------|
| Crders         |                                                                |           |
| Products       |                                                                |           |
| Customers      | REST API     Mostly REST API     Mostly REST API               | INSTALLED |
| 📢 Marketing    | θ                                                              |           |
| Content        | Manage Apps Ethange Settings                                   |           |
| ☆ My Shortcuts | Capler     Integrate your store with other apps through Zapler | INSTALLED |
| 😋 Settings     |                                                                |           |
| Reports        | Change bettings                                                |           |
| Modules        |                                                                |           |

18. Click the **+***Add* button on the upper right hand corner.

| 🚯 Dashboard    |    | © REST API Apps    | Back + Add               |
|----------------|----|--------------------|--------------------------|
| 📜 Orders       | ۰  |                    |                          |
| 🏷 Products     | 12 |                    | Records: 2 Display: 15 ¥ |
| 🔒 Customers    | ۰  | Application Name A | Action                   |
| Marketing      | 8  | APITestApp         | 0-                       |
| Content        | ۵  | All Order 24Cort   | <b>A</b> -               |
| ☆ My Shortcuts | Θ  | All Order Sucart   | ç.                       |
| 😋 Settings     | 8  |                    | Records: 2 Display: 15 - |
| Reports        |    |                    |                          |
| 🛷 Modules      |    |                    |                          |

19. Enter the **Public Key** that you got from *Step 6* and click +Add.

| 🖓 Dashboard       |    | 📽 REST API Apps    | Back +                   | Add |
|-------------------|----|--------------------|--------------------------|-----|
| 🐂 Orders          | ۰  | 1.4 Fe Marie       |                          |     |
| Products          | 12 | Public Key:        | Add                      |     |
| 💄 Customers       | •  |                    |                          |     |
| 📢 Marketing       | ₿  |                    | Records: 2 Display: 15 V |     |
| Content           | •  | Application Name - | Action                   |     |
| ☆ My Shortcuts    | •  | APITestApp         | ۰.                       |     |
| <b>C</b> Settings |    | All Order 3dCart   | ô.                       |     |
| Reports           | æ  | AN OWNERS          | -                        |     |
| 🚀 Modules         |    |                    | Records: 2 Display: 15 v |     |

- 20. A pop-up window will display the modules that you have selected and their permission settings. Click **+Authorize**.
- 21. Click Settings > General > Store Settings. Take note of the Secure URL.
- 22. Click **Save**.

|                                                                                                    | Setungs                                       |                         |                          | Save          |  |
|----------------------------------------------------------------------------------------------------|-----------------------------------------------|-------------------------|--------------------------|---------------|--|
| 📜 Orders \cdots 🕛                                                                                                    | Store Name                                    |                         | Company Name             |               |  |
| Note: Note: | Sample Store                                  |                         |                          |               |  |
| 🔒 Customers   🕕                                                                                                    | Store Slogan                                  |                         | Address 1                |               |  |
| 📢 Marketing 🛛 🖯                                                                                                    | Sample Slogan                                 |                         |                          |               |  |
| 🖹 Content 🛛 🖽                                                                                                    | Store Logo                                    |                         | Address 2                |               |  |
| ☆ My Shortcuts 🛛                                                                                                    | Resulta i Semidure                            |                         |                          |               |  |
| 😂 Settings 🛛 🖯                                                                                                    | Email                                         |                         | City                     |               |  |
| - General 🛛                                                                                                    |                                               |                         | Enter City               |               |  |
| Store Settings                                                                                                    | Store URI                                     | Serure URI              | State/Province           | Country       |  |
| Administrator                                                                                                    | http://s cartston                             | https:// icartsto       | Alabama 🗘                | United States |  |
| Access                                                                                                    |                                               |                         | Zip/Postal Code          | Phone         |  |
| Manufacturers                                                                                                    | Store Standards                               |                         | •                        |               |  |
| Checkout Questions                                                                                                    | Store Time Zone (GMT/UTC)                     |                         | Alternate Phone          | Fax           |  |
| IP Security                                                                                                    | (GMT-5:00) Eastern Time (US & Canada), Bogota | \$                      |                          |               |  |
| – Design 🛛 🖯                                                                                                    | Currency Symbol 🔞                             | Decimal places on Price | Invoice Logo             |               |  |
| - Payment                                                                                                    | 5                                             | 2 0                     | assets/images/spacer.glf |               |  |

23. Proceed to adding the connection settings in Order Time.